iPhone 用 オンライン面会 ご利用の手引き ~Google Duo の準備~

オンライン面会のアプリとして「Google Duo」を利用するための手順を記載しています。 下記の手順でおこないます。

- 1. お手持ちのスマートフォンヘ「Google Duo」をインストールする。
- 2. 「Google Duo」アプリの初期設定をおこなう。
- 3. オンライン面会を実施する。

※「Google Duo」を利用している(したことがある)方は 1.2.の手順は必要ありません。

※オンライン面会の予約決定時に施設から接続テストをおこなわせていただきますので、1.2.を完了させておいてください。

## 1. お手持ちのスマートフォンヘ「Google Duo」をインストールする。

iPhoneの App Storeから「Google Duo」アプリをダウンロードします。 ※App Storeから「Google Duo」で検索してダウンロードしていただいても大丈夫です。 ※ダウンロード済の方は、本手順は必要ありません。

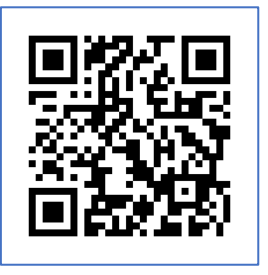

(1) 左の QR コードを iPhone の「カメラ」アプリから読み込みます。

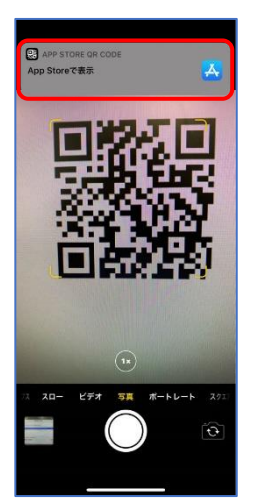

(2)「App Store で表示」の部分をタッチします。

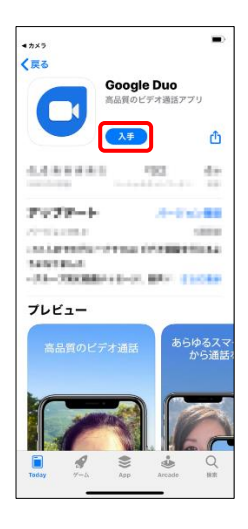

(3)「入手」ボタンをタッチします。 アプリのインストールがおこなわれます。

- (4)「Google Duo」アプリのアイコンがホーム画面に作成されます。
- (5) アイコンをタッチすると起動されます。

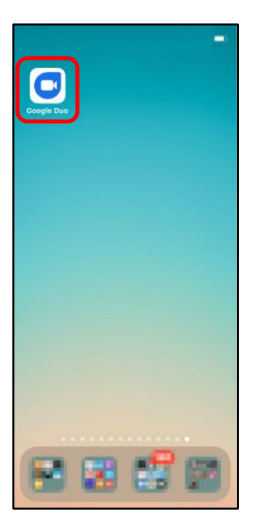

## 2. 「Google Duo」アプリの初期設定をおこなう。

## ※Google Duo を利用したことがある方は、本手順は必要ありません。

(1)「Google Duo」に必要な設定をおこないます。

「Google Duo」利用時に必要な利用規約の確認・機能のアクセス許可をおこないます。画面のとおりに 許可を与えてください。(最後の「通知」については「許可しない」でも大丈夫です。)

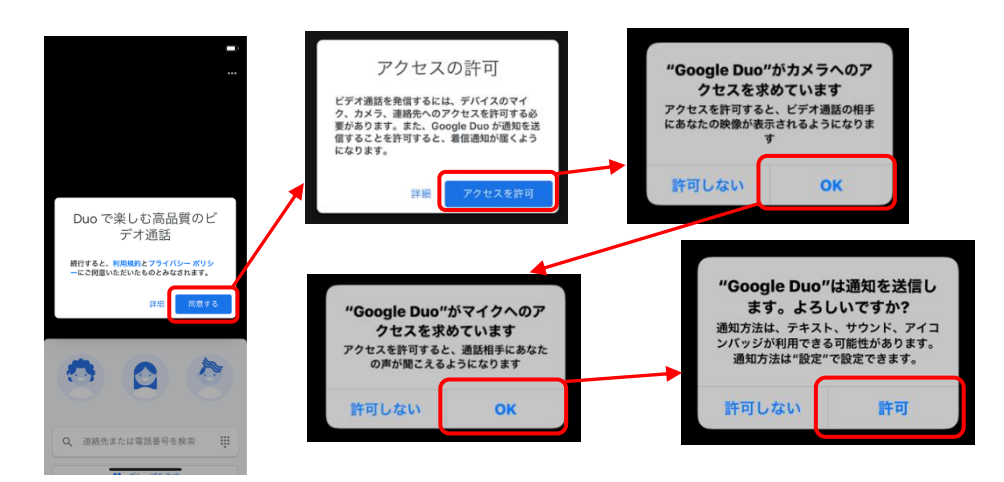

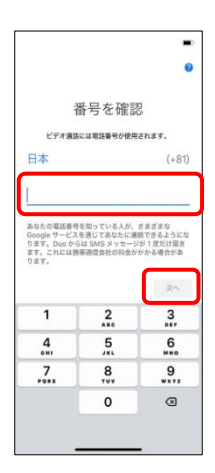

(2) 「番号を確認」画面が表示されたら、ご利用スマートフォンの電話番号を入 カして、「次へ」ボタンをタッチしてください。

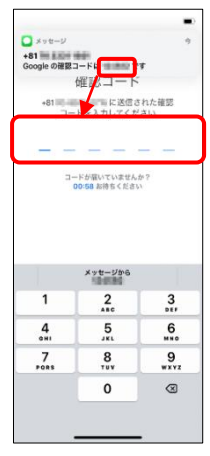

(3)ショートメッセージ(SMS)で確認コードが届きますので、届いたコード番号 を入力します。

(4) コードが正常に受け付けられると「Google Duo」が起動されます、カメラが 作動していれば正常に利用可能です。

以上でオンライン面会の準備は完了です。

## 3. オンライン面会を実施する。

(1) オンライン面会を予約いただいた日時に、施設よりご連絡させていだきます。

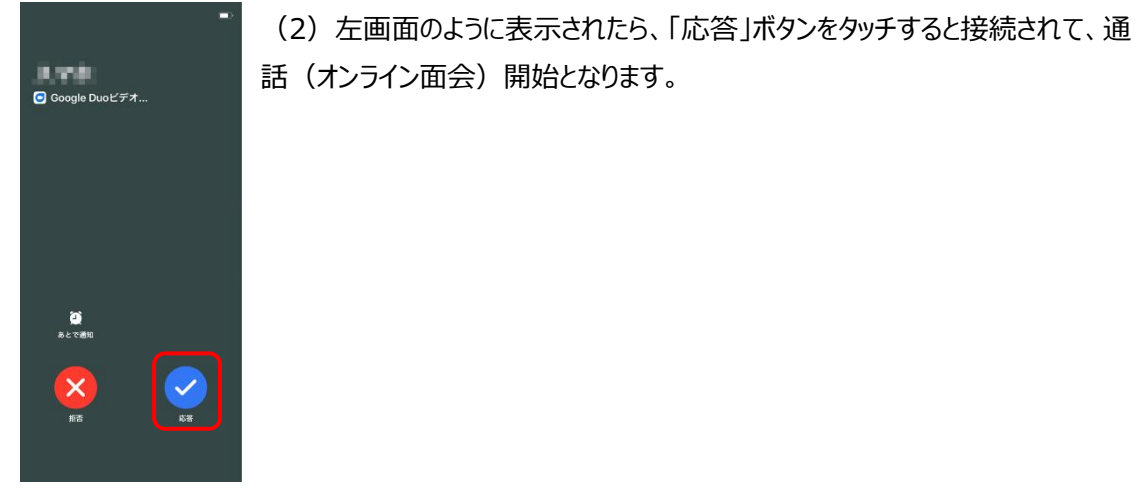

以上です。